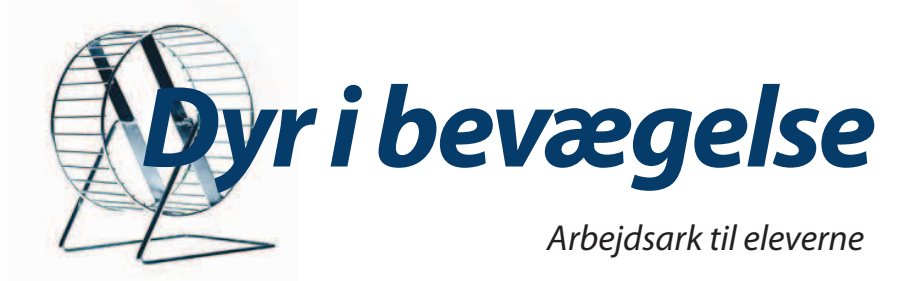

## Måling af iltforbrug hos rotte eller hamster i aktivitet

#### Tanker før forsøget

I atmosfærisk luft er der ca. 21% ilt. Hvad bruger levende dyr ilt til?

Forklar kort iltens vej fra indånding til udånding hos dyr, der lever på land. Hvad der sker inde i kroppen med den ilt, vi indånder?

Kom med forslag til, hvordan man kan undersøge, hvor meget ilt et dyr optager i løbet af fx en halv time?

Hvad tror du, der sker med mængden af ilt, hvis man sætter et dyr, fx en rotte eller hamster, i et terrarium og lukker det helt til? Hvordan vil det komme til udtryk på en graf, der viser iltmængden i terrariet i løbet af et stykke tid? Vil dette ændre sig, hvis dyret er i bevægelse?

Hvad vil du forvente af en sammenligning mellem målinger af forbrugt ilt hos en skæg-agam (krybdyr) og en rotte eller en hamster (pattedyr)? Tror du, der vil være forskel i disse dyrs iltforbrug? Hvorfor?

#### Udstyr og materialer

- Terrarium af passende størrelse i for hold til dyret. Der skal være et "løbehjul". Evt. anskaffes et specialbygget løbeterrarium.
- Låg, der passer til terrariet, med gummilister og passende hul til måler.
- Gummipropper.
- Skinner, som får låget til at lukke tæt til terrariet.
- Evt. en tung genstand til at lægge oven på låget.
- 1 ilt-sensor (måleenhed og sensor) med ledninger.
- Datalogger Xplorer eller Xplorer GLX med tilhørende USB-ledning.
- Computer med DataStudio installeret.
- En rotte eller en hamster.

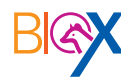

Naturhistorisk Museus · Århus

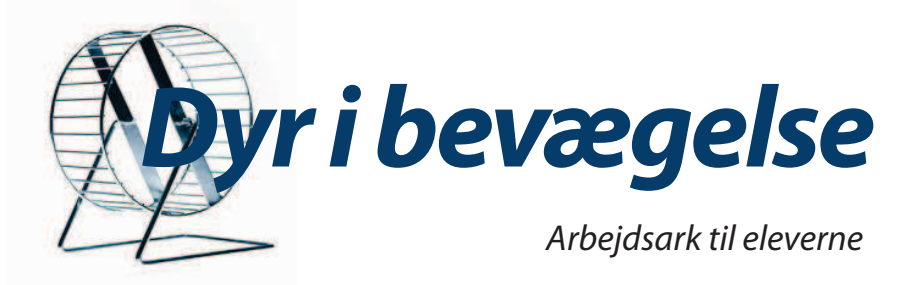

#### Opstilling og fremgangsmåde

- 1. Gør et terrarium med "løbehjul" klar.
- 2. Åben DataStudio og vælg "Opret forsøg".
- 3. Forbind iltmåler-enheden (den sorte prop) med ilt-sensor og datalogger.
- 4. Gå udenfor. Kalibrer måleren ved at holde kalibreringsknappen inde i ca. 3 sekunder, indtil den ikke blinker længere, men lyser konstant. Kalibreringen indstiller iltmåleren på atmosfærrens iltniveau (20,9 %), der er udgangspunktet for målingerne.
- 5. Tilbage i laboratoriet placeres rotten eller hamsteren i hjulet, og terrariet lukkes.
- 6. Sæt den sorte måler (iltmåleren) i låget, så spidsen er inden for terrariet. Luk evt. andre huller med propper. (se tegning næste side)
- 7. Tilslut dataloggeren til computeren med USB-ledning.
- 8. Når du er klar, vælg "START" i menuenbjælken på computeren eller vå dataloggeren, og datalogningen går i gang.
- 9. Vælg måleenhed ppm (parts pr. million) i **P** Opsætning i menubjælken.
- 10. Træk "Graf" frem fra ikonrækken i venstre siden af skærmbil ledet og følg forsøget.

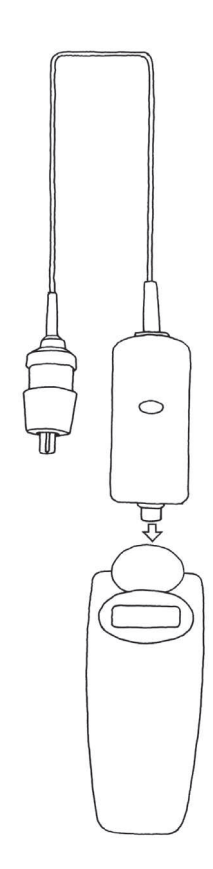

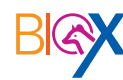

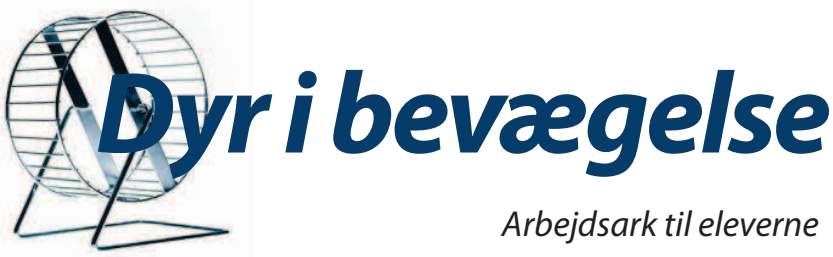

#### Arbejdsbog

Ved ikonerne i øverste, højre side af arbejdsbogen kan du fx indsætte tekstbokse, billeder, filmstykker og øge eller formindske sideantallet i arbejdsbogen. Forsøgsresultater i form af tabel og/eller graf kan også trækkes ind.

Begynd med "Forside" og "Forsøg og iagttagelser" og gå videre med "Resultater og overvejelser" efter afslutning af forsøget.

11. Træk "Arbejdsbog" frem fra ikonrækken i venstre siden af skærmbilledet på computeren og begynd at opbygge rapporten.

12. Lad målingerne køre en halv til en hel time. Dataopsamling og dermed forsøget afsluttes ved at vælge "STOP" i menu bjælken i DataStudio eller på GLX'en.

- 13. Data gemmes på computeren eller på USB-stik i "Gem aktivitet som" i "Filer" i menubjælken".
- 14. Tag rotten eller hamsteren ud og vej den på vægten.Rottens/hamsterens vægt i gram:Læg rotten/hamsteren tilbage i dens bur.

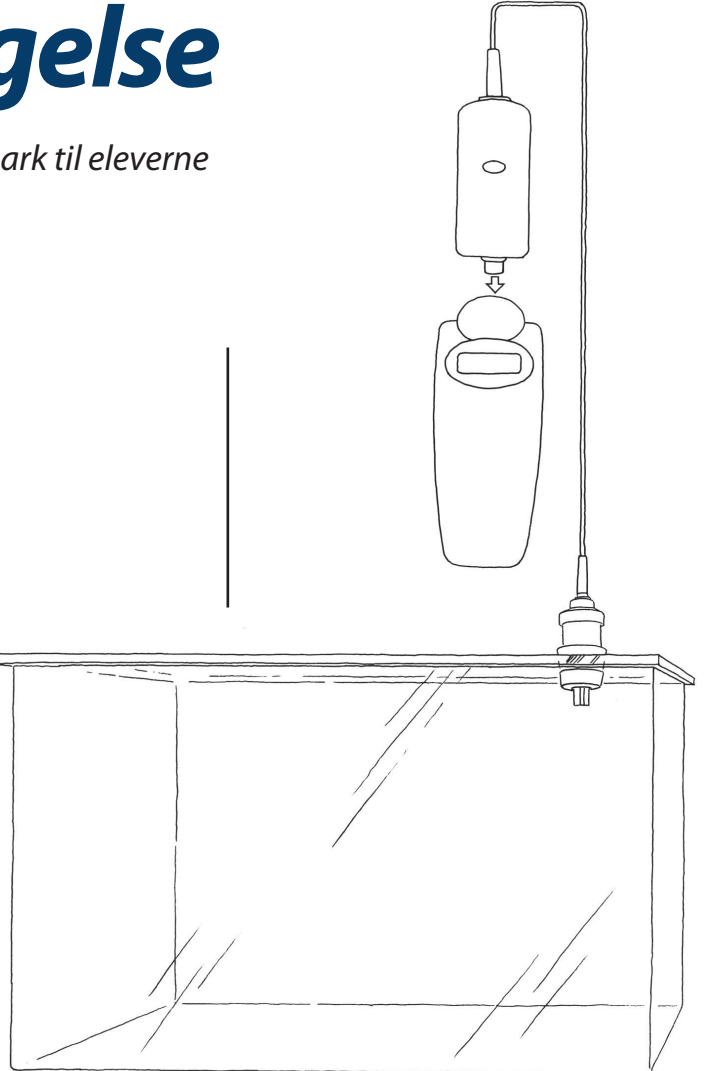

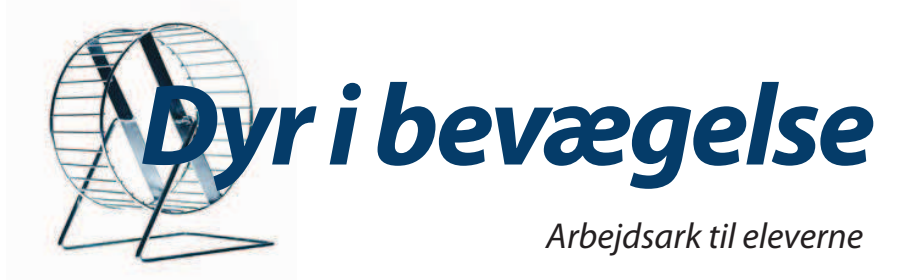

| Arbejdsbog |  |       |  |
|------------|--|-------|--|
| Sted:      |  | Dato: |  |
| Forsøg:    |  |       |  |
| Gruppe:    |  |       |  |
| Navn:      |  |       |  |
| Klasse:    |  |       |  |
| Skole:     |  |       |  |

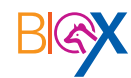

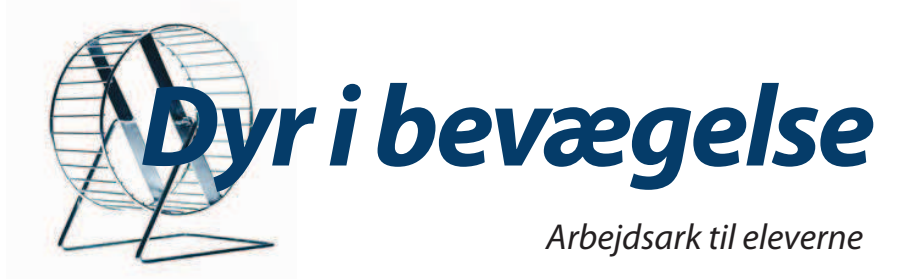

# Forsøg og iagttagelser Hvilken type dyr arbejder du/I med? Beskriv hvad det laver?

Hvad måler du?

Hvad betyder enhederne procent (%), ppm og mg/L? Hvor tit måler og gemmer dataloggeren?

 Hvor lang tid tror du, det er nødvendigt at måle – hvor lang tid skal forsøget vare – for at man kan sige noget om dyrets forbrug af ilt.

### Resultater og overvejelser

Rottens eller hamsterens vægt i gram: \_\_\_\_\_

Forklar hvad grafen viser.

Find hældningen på linjen ved at vælge "Tilpas" i graf-menuen og vælg "lineær tilpasning".

Angiv hældningstallet:

Hvad viser hældningstallet, og hvorfor er det negativt?

Marker et mindre stykke af grafen. Find den lineære tilpasning. Ændres hældningstallet? Er der steder på grafen, hvor der er udsving i forhold til det over-

ordnede grafbillede?

Kan du forklare dem?

Har det nogen betydning, hvor på grafen hældningstallet måles?

Forklar grafen

Hældningstal

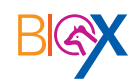

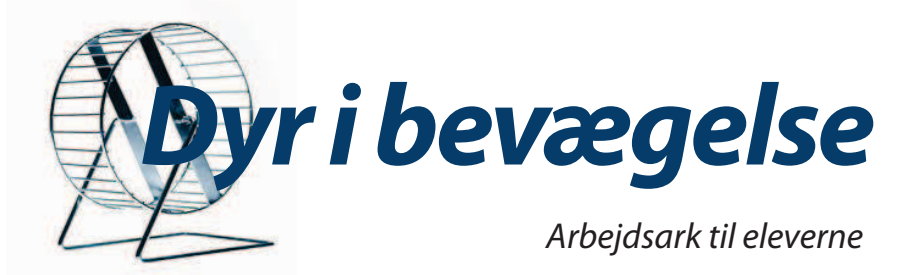

| Hvis du havde målt på et dyr, der brugte mere ilt, ville grafen så<br>se anderledes ud?<br>Hvad kunne være årsag til det større iltforbrug?                                                                                   | Hældningstal og iltforbrug    |
|----------------------------------------------------------------------------------------------------|-------------------------------|
| Hvis du havde målt på et dyr, der brugte mindre ilt, ville grafen så<br>se anderledes ud?<br>Hvad kunne være årsag til det mindre iltforbrug?                                                                                 |                               |
| Kan man uden videre sammenligne iltforbruget (hældningstallet)<br>mellem fx rotte, mus og skæg-agam?<br>Hvad skal man bl.a. have med i sine overvejelser?                                                                     |                               |
| llt vejer 1,33 g/l. Beregn mængden af optaget ilt i mg pr. time<br>optaget pr. gram rotte.<br>Terrariets volumen (L) x "hældningstal" (ppm/sek.)/1.000.000 x<br>3600 x1,33 (mg/L).                                            | Beregn mængden af optaget ilt |
| Få resultaterne på disse værdier, mg optaget ilt pr. time pr. gram<br>dyr, fra andre elevgrupper.                                                                                                    | Sammenlign med andre dyr      |
| Skæg-agam:<br>Rotte eller hamstre i bevægelse:<br>Fisk:                                                                                                    |                               |
| Hvad er iltforbruget udtryk for?                                                                                                    | iltforbrug                    |
| Kan man få en idé om dyrets respiration/ånding ved at måle på<br>noget andet i stedet for ilt? Hvad?<br>Hvilke faktorer påvirker repirationen/stofskiftet?<br>Diskuter med din gruppe hvilke forhold der kan påvirke forsøget | Respiration                   |
| og noter Jeres tanker.                                                                                                    |                               |

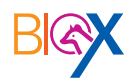